## Indberetning af gødningsforbrug på www.landbrugsindberetning.dk

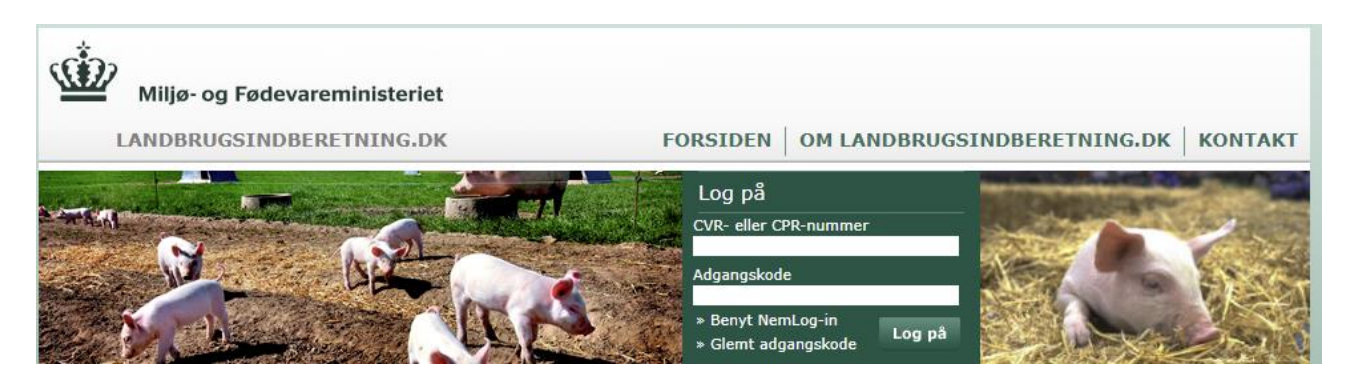

Log på med CVR-nummer og GHI-kode (samme hvert år).

Så åbner der sig et nyt billede med flere vinduer, hvor du finder vinduet med Gødningsregnskab:

|                         | Gødningsregnskab                                                                                                    |                                                                                             |  |  |
|-------------------------|----------------------------------------------------------------------------------------------------|---------------------------------------------------------------------------------------------|--|--|
|                         | Hvis du er med i Register for Gødningsregnskab<br>skal du indberette dit gødningsregnskab her.<br>I Læs mere             |                                                                                             |  |  |
|                         | Planår: 2020 🗸 🔥                                                                                                    |                                                                                             |  |  |
| Indberetning<br>mangler | <ul> <li>Start indberetning</li> <li>Kvægoplysninger</li> <li>Indberetningshistorik</li> <li>Gødningsberegner</li> </ul> | <ul> <li>Upload regnskab</li> <li>Gødningsleverancer</li> <li>Forudfyldte felter</li> </ul> |  |  |

Tryk på "Start indberetning", og så kommer følgende skærmbillede frem (ved at trykke på de andre linjer kan du se andre oplysninger og du kan også skifte til andet planår):

| LANDBRUGSINDBERETNING.DK                                                                                                    | FORSIDEN                                                      | OM LANDBRUGSIND                                                                  | BERETNING.DK KONTAKT                                                                                                    |
|----------------------------------------------------------------------------------------------------|---------------------------------------------------------------|----------------------------------------------------------------------------------|----------------------------------------------------------------------------------------------------|
| Gødningsregnskab                                                                                                    |                                                               |                                                                                  | Hjælp                                                                                                    |
| Status 2019/2020<br>Her kan du udfylde dit gødningsregnskab ved at klikke på "Rediger<br>besætninger" samt "Rediger gødningstal". Hvis du allerede har indberettet,<br>kan du ved at klikke på "Vis alle indberetninger" se dit indberettede                                                  |                                                               | Rediger besætninger                                                              | <ul> <li>Kvik-guide til<br/>Gødningsregnskabet</li> <li>Ret ejeroplysninger</li> <li>Vejledning om gødskning og<br/>harmoni 19/20</li> </ul>      |
| gødningsregnskab.<br>Ved indberetning af gødningsregnskab skal du både indberette oplysninger om<br>gødningsproduktion fra dine besætninger samt generelle gødningstal. Det<br>anbefales at indberette dine besætninger først, da du dermed får overført<br>oplysninger til dine gødningstal. |                                                               | Rediger gødningstal                                                              | Nøgletal                                                                                                    |
|                                                                                                    | Fortryd igang                                                 | værende indberetning                                                             | <ul> <li>Kvægoplysninger</li> <li>Gødningsleverancer</li> <li>Andre forudfyldte felter</li> </ul>                                                 |
|                                                                                                    |                                                               |                                                                                  | Andre funktioner                                                                                                    |
|                                                                                                    |                                                               |                                                                                  | <ul> <li>Vis alle indberetninger</li> <li>Upload regnskab</li> </ul>                                                                              |
| Når du er færdig                                                                                                    |                                                               |                                                                                  | Andre planår                                                                                                    |
| Når du har været indberetningen igennem og der ikke længere er nogen felter d<br>du tilbage til denne side. Her kan du se en udskrift af din indberetning, og hvis a<br>klikke på "Send gødnings- og husdyrindberetning".<br>Vis udskrift                                                     | er mangler at blive<br>Ile oplysninger er i<br>Send gødnings- | udfyldt eller rettet, vender<br>udfyldt korrekt, kan du<br>og husdyrindberetning | <ul> <li>Indberetning 2021</li> <li>Indberetning 2019</li> <li>Indberetning 2017</li> <li>Indberetning 2016</li> <li>Indberetning 2015</li> </ul> |

Tryk på bjælken "Rediger gødningstal"

Så åbner en ny og noget lang liste, som jo dækker alle brancher indenfor jordbrug. Men som producent at alene juletræer og klippegrønt er der kun få rubrikker, du skal koncentrere dig om.

Under **punkt 1. Arealopgørelse** skal du lige tjekke, om du er enig. Det bør du være, da tallet på dit areal kommer fra din opgørelse fra gødningsplanlægningen i GKEA-skemaet, hvor din samlede kvælstofkvote ligeledes beregnes. Der skal ikke gøre rede for forbrug pr. afdeling

| 1. Arealopgørelse                 |           |         |
|-----------------------------------|-----------|---------|
| 101 Samlet landbrugsareal 🕨 hjælp | (5,32 ha) | ha      |
| 106 Harmoniareal 🔹 hjælp          | (5,32 ha) | ha      |
|                                   |           | Rediger |

Har du brug for at rette, så tryk på knappen "Rediger", hvorefter der kan skrives. Gør du ikke noget, så regnes systemet med tallene i parentes.

Når der kun anvendes kunstgødning (handelsgødning), så skal du kun koncentrere dig om udfyldelse af **punkt 4. Samlet forbrug af kvælstof og fosfor i kunstgødning** i skemaet:

Linje 708: Her står anført dit startlager (kg kvælstof) ved periodens begyndelse (oplyst af dig selv sidste år)

Linje 703: Mængden af indkøbt kunstgødning (kg kvælstof og kg fosfor; indberettet af din gødningsleverandør). I dette tilfælde er der ikke indkøbt noget i planperioden

| 4. Samlet forbrug af kvælstof og fosfor i                                                                                         | kunstgødning 🛚     |       |                | > hjælp |
|----------------------------------------------------------------------------------------------------|--------------------|-------|----------------|---------|
|                                                                                                    | kg N               | kg N  | kg P           | kg P    |
| 708 Startlager pr. 1. august 2019 🕯 hjælp                                                                                         | (108)              |       | (0)            |         |
| 703 Indkøbt kunstgødning (fratrukket solgt<br>kunstgødning) i perioden 1. august 2019 til 31.<br>juli 2020 • hjælp                | (Ikke oplyst)      |       | (Ikke oplyst)  |         |
| 702 Indkøbt kunstgødning fra udlandet i perioden<br>1. august 2019 til 31. juli 2020                                              |                    |       |                |         |
| 709 Fradrag for udbragt mængde fosfor på arealer<br>som ikke er harmoniarealer 🕨 hjælp                                            |                    |       |                |         |
| Overdraget forbrug i planperioden: Udbragt på                                                                                     | modtaget areal * h | jælp  |                |         |
|                                                                                                    | 4 4 16 l-1 - 5 (h) | kg N  | 04.4.5((P)     | kg P    |
| 906 CVR-nr. (SE-nr.): 9                                                                                                    | 14 KVælstor (N)    | himle | 914 Fostor (P) |         |
| overdraget forbrug i planpenoden, odbragt pa                                                                                      | arear overdraget   | ka N  |                | ka P    |
| 904 CVR-nr. (SE-nr.): 9                                                                                                    | 15 Kvælstof (N)    |       | 915 Fosfor (P) |         |
| 705 Lagerstatus pr. 31. juli 2020                                                                                                 |                    |       |                |         |
| 704 Forbrug fra 1. august 2020 til 30. september<br>2020 (til afgrøder, der blev høstet eller<br>afgræsset før 31. december 2020) |                    |       |                |         |
| 707 Slutlager pr. 31. juli 2020 🕻 hjælp                                                                                           |                    | 0     |                | 0       |
| 706 Samlet forbrug af kunstgødning i kg<br>kvælstof og fosfor i planperioden 2019/20<br>⊁ hjælp                                   |                    | 108   |                | 0       |
|                                                                                                    |                    |       |                | Rediger |

Tryk på knappen nederst "Rediger" og skemaet åbner for redigering, så du kan taste:

| 4. Samlet forbrug af kvælstof og fosfor i                                                                                         | kunstgødning    | <b>)                                    </b> | jsleverancer) | > hjælp  |
|----------------------------------------------------------------------------------------------------|-----------------|----------------------------------------------|---------------|----------|
|                                                                                                    | kg N            | kg N                                         | kg P          | kg P     |
| 708 Startlager pr. 1. august 2019 🕻 hjælp                                                                                         | (108)           |                                              | (0)           |          |
| 703 Indkøbt kunstgødning (fratrukket solgt<br>kunstgødning) i perioden 1. august 2019 til 31.<br>juli 2020 2 hjælp                | (Ikke oplyst)   |                                              | (Ikke oplyst) |          |
| 702 Indkøbt kunstgødning fra udlandet i perioden<br>1. august 2019 til 31. juli 2020                                              |                 |                                              |               |          |
| 709 Fradrag for udbragt mængde fosfor på arealer<br>som ikke er harmoniarealer > hjælp                                            |                 |                                              |               |          |
| Overdraget forbrug i planperioden: Udbragt på                                                                                     | modtaget areal  | ⊁ hjælp                                      |               |          |
|                                                                                                    |                 | kg N                                         |               | kg P     |
|                                                                                                    |                 |                                              |               | Tilføj   |
| Overdraget forbrug i planperioden: Udbragt på                                                                                     | areal overdrage | t ⊁ hjælp                                    |               |          |
|                                                                                                    |                 | kg N                                         |               | kg P     |
|                                                                                                    |                 |                                              |               | Tilføj   |
| 705 Lagerstatus pr. 31. juli 2020                                                                                                 |                 |                                              |               |          |
| 704 Forbrug fra 1. august 2020 til 30. september<br>2020 (til afgrøder, der blev høstet eller<br>afgræsset før 31. december 2020) |                 |                                              |               |          |
| 707 Slutlager pr. 31. juli 2020 🕨 hjælp                                                                                           |                 | 0                                            |               | 0        |
| 706 Samlet forbrug af kunstgødning i kg<br>kvælstof og fosfor i planperioden 2019/20<br>≯hjælp                                    |                 | 108                                          |               | 0        |
| L                                                                                                    |                 |                                              | Annuller Be   | regn Gem |
|                                                                                                    |                 |                                              | 4             |          |
|                                                                                                    |                 |                                              |               |          |
|                                                                                                    |                 |                                              |               |          |

Så kan der skrives i de hvide kasser:

Linje 708: Udfyldes med det angivne startlager (=tallene i parentes) ved periodens start pr. 1. august

Linje 703: Tallene i parentes er oplysninger fra din gødningsleverandør. Her kan rettes, hvis du har købt noget, som ikke er blevet registreret

Linje 705: Dit slutlager ved periodens udløb pr. 31. juli. Oplyses i kg ren N og P

Linje 704: Farvegødskning kan anføres her, men så vedrører det alligevel næste års regnskab.

Tryk på knappen "Beregn" og du kan se resultatet

Tryk på knappen "Gem" og punkt 4 lukkes

Bruger du også organisk gødning, så er der nogle af gødningstyperne, der skal op gøres under **punkt 5**. **Samlet forbrug af kvælstof og fosfor i anden organisk gødning.** Der kan du let se i sådanne tilfde, da din gødningsleverandør har anført dit køb der i sådanne tilfælde. Udfyldes efter samme opskrift som for kunstgødning.

Under **punkt 7. Samlet opgørelse af balancen mellem kvælstofkvote og kvælstofforbrug** kan du se resultatet. Linje 512 er din beregnede kvælstofkvote på basis af din indberetning i GKEA-skemaet for dette planår med korrektioner, som der ikke er for juletræer og pyntegrønt (alle felter er 0).

Hvis din kvælstofkvote ikke er angivet ikke er angivet i skemaet, så skal du trykke på knappen "Rediger":

|                                                       | (o kg N) |
|-------------------------------------------------------|----------|
| 512 Bedriftens korrigerede N-kvote i alt 🕻 hjælp      | 479 kg N |
| 901 Virksomhedens samlede forbrug af kvælstof 🏾 hjælp | 100 kg N |
| 902 Kvælstofkvote minus forbrug af kvælstof 🕻 hjælp   | 379 kg N |
|                                                       | Rediger  |

Så åbner skemaet og du skriver din kvælstofkvote ind i linje 505 og trykker på knappen "Gem".

| 004 Korrektion for N-prognose • njælp                                                                 | (0 kg N)   | kg N      |
|----------------------------------------------------------------------------------------------------|------------|-----------|
| <ul> <li>Bedriftens N-kvote (inkl. N-prognose) beregnet ud fra din markplan</li> <li>hjælp</li> </ul> | (479 kg N) | kg N      |
| 506 Fradrag for eftervirkning af efterafgrøder 2019 > hjælp                                           | (0 kg N)   |           |
| 07 Valgt fradrag som alternativ til frivillige målrettede efterafgrøder i<br>2020 > hjælp             | (0 kg N)   |           |
| i09 Fradrag pga. manglende frivillige målrettede efterafgrøder i 2019<br>▶ hjælp                      | (0 kg N)   |           |
| i10 Valgt fradrag som alternativ til pligtige/husdyrefterafgrøder i 2019<br>> hjælp                   | (0 kg N)   |           |
| 511 Fradrag pga. sen etablering af efterafgrøder i 2019 🕻 hjælp                                       | (0 kg N)   |           |
| 512 Bedriftens korrigerede N-kvote i alt 🕨 hjælp                                                      |            | 479 kg N  |
| 001 Virksomhedens samlede forbrug af kvælstof 🕨 hjælp                                                 |            | 100 kg N  |
| 02 Kvælstofkvote minus forbrug af kvælstof 🕨 hjælp                                                    |            | 379 kg N  |
|                                                                                                    | Annuller B | eregn Gem |

## 7. Samlet opgørelse af balancen mellem kvælstofkvote og kvælstofforbrug » hjælp

Gå til toppen af skemaet og tryk på knappen "Hovedoversigt" (kan også gøres fra bunden af skemaet).

Så kommer du tilbage til forsiden, hvor du ved at trykke på knappen "Send gødnings- og husdyrindberetning" ...

| Når du er færdig                                                                                                    |                                                            |                    |                       |                    |            |
|----------------------------------------------------------------------------------------------------|------------------------------------------------------------|--------------------|-----------------------|--------------------|------------|
| Når du har været indberetningen igennem og der ikke længere er nogen felter der mangler at blive udfyldt eller rettet, vender<br>du tilbage til denne side. Her kan du se en udskrift af din indberetning, og hvis alle oplysninger er udfyldt korrekt, kan du<br>klikke på "Send gødnings- og husdyrindberetning". |                                                            |                    |                       |                    |            |
|                                                                                                    |                                                            | Vis udskrift       | Send gødnings- o      | g husdyrindbere    | etning     |
|                                                                                                    |                                                            |                    |                       |                    |            |
| åbner et nyt skæi                                                                                                    | mbillede:                                                  |                    |                       |                    |            |
| Send indberetnin                                                                                                    | ıg                                                         |                    |                       |                    |            |
| Du har nu registreret a                                                                                                    | alle nødvendige oplysninger for at kunn                    | ne indsende din G  | ødningsindberetning r | med frist d. 31. m | arts 2021. |
| Du har mulighed for at<br>ændringer inden indbe                                                                                                    | : kunne se din indberetning som en PD<br>retningen sendes. | F fil inden den se | ndes. Du kan også gå  | tilbage og foretag | je         |
| Når du har angivet ind                                                                                                    | beretter og trykket på Send, kan du ud                     | dskrive en kvitter | ing for indsendelsen. |                    |            |
| Angiv indberetter:                                                                                                    | OJordbruger<br>OKonsulent<br>OAndet                        |                    |                       |                    |            |
| Jeg bekræfter mine ko                                                                                                    | ntaktoplysninger vist i højre side er ko                   | rrekte 🗌 🧲         |                       |                    | +          |
|                                                                                                    |                                                            | Foretag yde        | rligere ændringer     | Vis udskrift       | Send       |

Her skal du afkrydse din status som indberetter ved at klikke i en af de runde (typisk "Jordbruger", og du skal bekræfte dine kontaktoplysninger i højre side (ej vist her) ved at klikke i den hvide firkant. De kan redigeres ved at trykke på knappen "Rediger" under kontaktoplysningerne i højre side.

Når dette er gjort, trykkes på knappen "Send".

Du kan printe din indberetning ved at trykke på knappen "Vis udskrift". Den gemmes dog også, så du kan altid finde den og alle de ældre ved at logge ind på denne hjemmeside.

Når du er færdig, så husk at logge ud.